## Instructions pour télécharger l'application smartphone Voozanoo

1. Sur le store de votre smartphone, téléchargez l'application « Voozanoo »

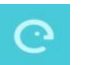

- **2.** Enregistrez un nouvel utilisateur en cliquant sur le bouton jaune en bas en droite de l'écran. Renseignez vos identifiants en vous référant au courrier reçu :
  - Le nom d'utilisateur = votre identifiant
  - Mot de passe = Mot de passe que vous avez créé sur le site Voozanoo <u>https://crespi.voozanoo.net/crespi/</u>
  - Nom du projet = Crespinet

| lisateurs      | <b>←</b> 1                                                                                         | Nouvel utilisateur                                                                                                    |
|----------------|----------------------------------------------------------------------------------------------------|----------------------------------------------------------------------------------------------------|
|                | Remseigner vo<br>donnés par vo<br>champs suive<br>si vous névez<br>contacter vol<br>Nom ď'utilisat | os identifiants et le nom du projet<br>stre administrateur dans les<br>ints<br>pas d'identifiants, veuillez<br>re administrateur.<br>eur |
|                | Mot de passe                                                                                       |                                                                                                    |
| est enregistré | Nom du projet                                                                                      |                                                                                                    |
|                |                                                                                                    |                                                                                                    |
|                |                                                                                                    |                                                                                                    |
|                |                                                                                                    |                                                                                                    |
| -              |                                                                                                    |                                                                                                    |
|                |                                                                                                    | ENHESISTREX                                                                                                    |

3. Choisissez un code PIN à 4 chiffres et conservez-le précieusement

| ÷                                            | Choix du code PIN                                                                                                    |
|----------------------------------------------|----------------------------------------------------------------------------------------------------|
| Choisi<br>Numb<br>conne<br>Le coo<br>doit ēt | ssez un code PIN (Personal Identification<br>er) que vous utiliserez pour vous<br>cter sur cet appareil.<br>le PIN (Personal Identification Number)<br>re composé de quatre chiffres. |
| Code PI                                      | N                                                                                                    |
| Confirm                                      | ez le code PIN                                                                                                    |
|                                              |                                                                                                    |
|                                              |                                                                                                    |
|                                              |                                                                                                    |
|                                              |                                                                                                    |
|                                              |                                                                                                    |
|                                              |                                                                                                    |

Vous pouvez dès à présent utiliser votre application (scannez les codes-barres des produits puis répondez

aux questions pour chacun de vos produits). Afin que vos données soient sauvegardées sur votre téléphone, n'oubliez pas de valider chaque formulaire, de cliquer sur confirmer puis sur sauvegarder.

| Je valide mon formulaire  |             |
|---------------------------|-------------|
| Oui                       | O Non       |
| Je confirme ma validation |             |
| Annuler                   | Sauvegarder |
|                           |             |

## 4. Pour envoyer vos données :

- Cliquer sur le petit nuage en haut à droite de l'écran pour afficher un récapitulatif des données saisies. A noter que le nombre de produits scanné est indiqué à côté du petit nuage.
- Si les données sont complètes, cliquer sur « envoyer »

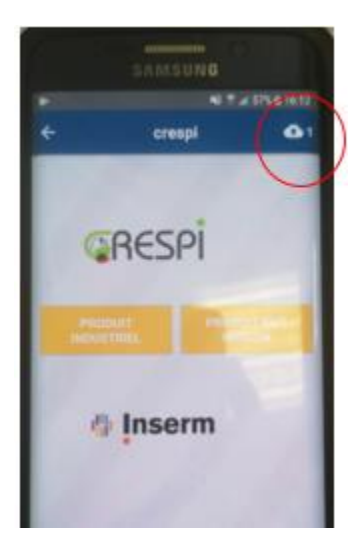

Vos données nous parviendront et disparaitront de votre téléphone.